https://www.dlford.io/linux-mdraid-disk-replacement-procedure/

blkid zeigt Info über Block Devices, ua. UUID und PTUIID

''blkid'' ''-po'' ''udev'' //device\_name//

smartctl -a devcice\_name liest die Smart Daten der Platte aus.

```
hdparm -I /dev/xxx
```

zeigt die Seriennummer der Hardware (wichtig zur Indentifikation bei Fehlern in smartctl)

# mdadm

Löschen der **Metatdaten** für das RAID Array <prefixed command language-bash> mdadm -zerosuperblock /dev/physische-partition </prefixed>

-examine analysiert einzelne physische Partitonen in einem Array. -detail zeigt dagegen ein gesamtes Array an.

mdadm --examine --brief --scan --config=partitions

Wenn man ein Array ganz neu aufbauen will, müssen die Referenzen darauf aus der fstab entfernt werden. Sicherheitshalber schreibt man auch das initramfs neu:

```
<font inherit/monospace;;inherit;;#000000background-color:#ffffff;>update-
initramfs -u</font>
```

RAiD Array manuell aufbauen

```
<font inherit/monospace;;inherit;;#000000background-
color:#ffffff;>root@nas:/etc/mdadm# sudo mdadm --create --verbose /dev/md0 -
-level=1 --raid-devices=2 /dev/sdb1 /dev/sdcl</font> mdadm: Note: this array
has metadata at the start and
    may not be suitable as a boot device. If you plan to
    store '/boot' on this device please ensure that
    your boot-loader understands md/v1.x metadata, or use
    --metadata=0.90
mdadm: size set to 5860389440K
mdadm: automatically enabling write-intent bitmap on large array
<font inherit/monospace;;inherit;;#000000background-color:#ffffff;>Continue
```

creating array? y</font> mdadm: Defaulting to version 1.2 metadata
mdadm: array /dev/md0 started.

Check: Resyn läuft

Welche Platte in einem Array hat eine Macke?

# cat /proc/mdstat

An [U] bzw. [U] erkennt man, dass eine Festplatte nicht synchron ist.

```
cat /proc/mdstat Personalities : [raid1] md3 : active raid1 sda4[0] sdb41
1822442815 blocks super 1.2 [2/1] [U_] md2 : active raid1 sda3[0] sdb31
1073740664 blocks super 1.2 [2/1] [U_] md1 : active raid1 sda2[0] sdb21
524276 blocks super 1.2 [2/1] [U_]
```

Mit mdadm /dev/md0 -r /dev/sdb1 lässt sich einen Platte gezielt aus dem Array entfernen. Das geht aber nur, wenn das Ding icht gerade aktiv synct. Dann kann man den Array auch so auflösen:

```
sudo mdadm _manage /dev/md2 _fail /dev/sdc1 sudo mdadm _manage /dev/md2
_remove /dev/sdc1
```

Ab jetzt läuft das RAID Array nu noch mit einer Platte

```
<font inherit/monospace;;inherit;;#000000background-</pre>
                                                                 /dev/md0:
color:#ffffff;>root@nas:~# mdadm --detail /dev/md0</font>
          Version : 1.2
    Creation Time : Thu Dec 1 18:32:25 2016
       Raid Level : raid1
       Array Size : 5860021112 (5588.55 GiB 6000.66 GB)
   Used Dev Size : 5860021112 (5588.55 GiB 6000.66 GB)
     Raid Devices : 2
   Total Devices : 1
      Persistence : Superblock is persistent
      Update Time : Thu Mar 14 14:56:01 2024
            State : clean, degraded
   Active Devices : 1
 Working Devices : 1
   Failed Devices : 0
   Spare Devices : 0
Consistency Policy : resync
```

|        | Name   | : | thommienas:0                        |            |             |           |  |  |
|--------|--------|---|-------------------------------------|------------|-------------|-----------|--|--|
|        | UUID   | : | 6a3e6f11:c60382cd:d674583d:4a397bce |            |             |           |  |  |
|        | Events | : | 11997                               |            |             |           |  |  |
|        |        |   |                                     |            |             |           |  |  |
| Number | Major  |   | Minor                               | RaidDevice | State       |           |  |  |
| -      | 0      |   | 0                                   | Θ          | removed     |           |  |  |
| 2      | 8      |   | 33                                  | 1          | active sync | /dev/sdc1 |  |  |

Hetzner braucht die Information, welche Platte defekt ist. Dazu benutzt man

mdadm -detail /dev/md0

Sobald die neue Platte ins System eingebaut ist, muss die Partitionstabelle von der **alten** auf die **neue** Platte kopiert werden: hier NEU (sdb) « ALT (sda).

sgdisk -R /dev/sdb /dev/sda

Dann bekommt die Platte eine neue UUID:

sgdisk -G /dev/sdb

Danach werden die Arrays wieder neu aufgebaut

mdadm /dev/md0 -a /dev/sdb1

mdadm /dev/md1 -a /dev/sdb2

mdadm /dev/md2 -a /dev/sdb3

mdadm /dev/md3 -a /dev/sdb4

Die Partitionen werden jetzt automatisch wieder synchronisiert. Den Fortschritt/Status sieht man mit

cat /proc/mdstat

Der Bootloader sollte neu installiert werden, da sich ja die Device Map geändert hat: Im gebooteten System reicht ein

grub-mkdevicemap

Ansonsten gilt

grub-install /dev/sdb

Referenzen: http://wiki.hetzner.de/index.php/Festplattenaustausch\_im\_Software-RAID

## Plattentausch in einem RAID1 Array in Open Media Vault (NAS)

smartctl liefert Hinweise, dass die Platte einen Hieb hat:

This message was generated by the smartd daemon running on: host name: nas DNS domain: netzwissen.loc The following warning/error was logged by the smartd daemon: Device: /dev/disk/by-id/ata-WDC\_WD60EFRX-68L0BN1\_WD-WXB1HB4YS7K3 [SAT], \*\*1275 Currently unreadable (pending) sectors\*\* Device info: WDC WD60EFRX-68L0BN1, S/N:WD-WXB1HB4YS7K3, WWN:5-0014ee-2b83025c8,

FW:82.00A82, 6.00 TB

Die Anzahl der "pending sectors" nimmt nach und nach zu. Der Fehler wird zuerst in S.M.A.R.T. sichtbar, bevor die Platte irgendwann hart ausfällt. Challenge: die **richtige** Hardware austauschen.

ssh shell auf OMV öffnen, sudo. Isblk liefert die Partitionen und die Zuordnung zur Hardware

| root@nas:/home# lsblk |         |    |        |    |       |                              |  |
|-----------------------|---------|----|--------|----|-------|------------------------------|--|
| NAME                  | MAJ:MIN | RM | SIZE   | R0 | TYPE  | MOUNTPOINT                   |  |
| sda                   | 8:0     | 0  | 5,5T   | 0  | disk  |                              |  |
| —sdal                 | 8:1     | 0  | 487M   | 0  | part  |                              |  |
| └_sda2                | 8:2     | 0  | 5,5T   | 0  | part  |                              |  |
| └_md0                 | 9:0     | 0  | 5,5T   | 0  | raid1 | /srv/dev-disk-by-id-md-name- |  |
| thommienas-0          |         |    |        |    |       |                              |  |
| sdb                   | 8:16    | 0  | 931,5G | 0  | disk  |                              |  |
| ∟sdb1                 | 8:17    | 0  | 931,5G | 0  | part  | /srv/dev-disk-by-label-data  |  |
| sdc                   | 8:32    | 0  | 5,5T   | 0  | disk  |                              |  |
| —sdc1                 | 8:33    | 0  | 487M   | 0  | part  |                              |  |
| └_sdc2                | 8:34    | 0  | 5,5T   | 0  | part  |                              |  |
| └─md0                 | 9:0     | 0  | 5,5T   | 0  | raid1 | /srv/dev-disk-by-id-md-name- |  |
| thommienas-0          |         |    |        |    |       |                              |  |
| nvme0n1               | 259:0   | 0  | 232,9G | 0  | disk  |                              |  |
| ⊣nvme0n1p1            | 259:1   | 0  | 512M   | 0  | part  | /boot/efi                    |  |
| ⊢nvme0n1p2            | 259:2   | 0  | 200,5G | 0  | part  | /                            |  |
| └_nvme0n1p3           | 259:3   | 0  | 31,9G  | 0  | part  | [SWAP]                       |  |

Die UUIDs der Partitionen zeigen, darin ist die aufgedruckte Seriennummer der Platte integriert:

```
root@nas:/home# ls -n /dev/disk/by-id/
insgesamt 0
lrwxrwxrwx 1 0 0 9 Mär 11 12:16 ata-ST1000LM035-1RK172_WES237QV ->
../../sdb
lrwxrwxrwx 1 0 0 10 Mär 11 12:16 ata-ST1000LM035-1RK172_WES237QV-part1 ->
../../sdb1
lrwxrwxrwx 1 0 0 9 Mär 11 12:16 ata-WDC_WD60EFRX-68L0BN1_WD-WX11D3678FVK ->
../../sdc
lrwxrwxrwx 1 0 0 10 Mär 11 12:16 ata-WDC_WD60EFRX-68L0BN1_WD-WX11D3678FVK-
part1 -> ../../sdc1
lrwxrwxrwx 1 0 0 10 Mär 11 12:16 ata-WDC_WD60EFRX-68L0BN1_WD-WX11D3678FVK-
```

https://wiki.netzwissen.de/

29/06/2025 - 08:15

part2 -> ../../sdc2 lrwxrwxrwx 1 0 0 9 Mär 11 12:16 \*\*ata-WDC\_WD60EFRX-68L0BN1\_WD-WXB1HB4YS7K3\*\* -> ../../sda lrwxrwxrwx 1 0 0 10 Mär 11 12:16 ata-WDC WD60EFRX-68L0BN1 WD-WXB1HB4YS7K3part1 -> ../../sda1 lrwxrwxrwx 1 0 0 10 Mär 11 12:16 ata-WDC\_WD60EFRX-68L0BN1 WD-WXB1HB4YS7K3part2 -> ../../sda2 lrwxrwxrwx 1 0 0 9 Mär 11 12:16 md-name-thommienas:0 -> ../../md0 lrwxrwxrwx 1 0 0 9 Mär 11 12:16 md-uuid-6a3e6f11:c60382cd:d674583d:4a397bce -> ../../md0 lrwxrwxrwx 1 0 0 13 Mär 11 12:16 nvme-eui.0026b768386e21d5 -> ../../nvme0n1 lrwxrwxrwx 1 0 0 15 Mär 11 12:16 nvme-eui.0026b768386e21d5-part1 -> ../../nvme0n1p1 lrwxrwxrwx 1 0 0 15 Mär 11 12:16 nvme-eui.0026b768386e21d5-part2 -> ../../nvme0n1p2 lrwxrwxrwx 1 0 0 15 Mär 11 12:16 nvme-eui.0026b768386e21d5-part3 -> ../../nvme0n1p3 lrwxrwxrwx 1 0 0 13 Mär 11 12:16 nvme-KINGSTON SA2000M8250G 50026B768386E21D -> ../../nvme0n1 lrwxrwxrwx 1 0 0 15 Mär 11 12:16 nvme-KINGSTON SA2000M8250G 50026B768386E21D-part1 -> ../../nvme0n1p1 lrwxrwxrwx 1 0 0 15 Mär 11 12:16 nvme-KINGSTON SA2000M8250G 50026B768386E21D-part2 -> ../../nvme0n1p2 lrwxrwxrwx 1 0 0 15 Mär 11 12:16 nvme-KINGSTON SA2000M8250G 50026B768386E21D-part3 -> ../../nvme0n1p3 lrwxrwxrwx 1 0 0 9 Mär 11 12:16 wwn-0x5000c5009d5f58c2 -> ../../sdb lrwxrwxrwx 1 0 0 10 Mär 11 12:16 wwn-0x5000c5009d5f58c2-part1 -> ../../sdb1 lrwxrwxrwx 1 0 0 9 Mär 11 12:16 wwn-0x50014ee262d99ce4 -> ../../sdc lrwxrwxrwx 1 0 0 10 Mär 11 12:16 wwn-0x50014ee262d99ce4-part1 -> ../../sdc1 lrwxrwxrwx 1 0 0 10 Mär 11 12:16 wwn-0x50014ee262d99ce4-part2 -> ../../sdc2 lrwxrwxrwx 1 0 0 9 Mär 11 12:16 wwn-0x50014ee2b83025c8 -> ../../sda lrwxrwxrwx 1 0 0 10 Mär 11 12:16 wwn-0x50014ee2b83025c8-part1 -> ../../sda1 lrwxrwxrwx 1 0 0 10 Mär 11 12:16 wwn-0x50014ee2b83025c8-part2 -> ../../sda2

Aus der Liste die betroffene Platte anhand der UUID/Seriennummer aus smartctl rausfiltern:

```
root@nas:/dev/disk/by-id# ls -n /dev/disk/by-id/ | grep WXB1HB4YS7K3
lrwxrwxrwx 1 0 0 9 Mär 11 12:16 ata-WDC_WD60EFRX-68L0BN1_WD-WXB1HB4YS7K3 ->
../../sda
lrwxrwxrwx 1 0 0 10 Mär 11 12:16 ata-WDC_WD60EFRX-68L0BN1_WD-WXB1HB4YS7K3-
part1 -> ../../sda1
lrwxrwxrwx 1 0 0 10 Mär 11 12:16 ata-WDC_WD60EFRX-68L0BN1_WD-WXB1HB4YS7K3-
part2 -> ../../sda2
```

Mit mdadm -detail die Details zum aktuellen RAID Array zeigen

netzwissen.de Wiki - https://wiki.netzwissen.de/

```
Creation Time : Thu Dec 1 18:32:25 2016
        Raid Level : raid1
       Array Size : 5860021112 (5588.55 GiB 6000.66 GB)
     Used Dev Size : 5860021112 (5588.55 GiB 6000.66 GB)
      Raid Devices : 2
    Total Devices : 2
       Persistence : Superblock is persistent
       Update Time : Sun Mar 21 13:34:53 2021
             State : clean
   Active Devices : 2
   Working Devices : 2
    Failed Devices : 0
    Spare Devices : 0
Consistency Policy : resync
              Name : thommienas:0
              UUID : 6a3e6f11:c60382cd:d674583d:4a397bce
            Events : 2061
   Number
             Major
                             RaidDevice State
                     Minor
       0
               8
                       34
                                 0
                                        active sync
                                                       /dev/sdc2
       1
               8
                        2
                                 1
                                        active sync
                                                       /dev/sda2
```

Mit mdadm -manage wird die defekte Platte als fehlerhaft markiert und danach aus dem Array entfernt:

root@nas:~# mdadm --manage /dev/md0 --fail /dev/sda2
mdadm: set /dev/sda2 faulty in /dev/md0

mdadm --manage /dev/md0 --remove /dev/sda2

Check:

mit df prüfen, ob weitere Partitionen auf dieser Platte gemountet sind und sie mit umount entfernen, falls nötig:

| 1K-Blöcke | Benutzt                                                           | Verfügbar                                                                                     | Verw% Eingehängt auf                                                                                             |
|-----------|-------------------------------------------------------------------|-----------------------------------------------------------------------------------------------|----------------------------------------------------------------------------------------------------|
| 16347724  | Θ                                                                 | 16347724                                                                                      | 0% /dev                                                                                                    |
| 3274520   | 75320                                                             | 3199200                                                                                       | 3% /run                                                                                                    |
| 205909892 | 3102112                                                           | 192278400                                                                                     | 2% /                                                                                                    |
| 16372580  | Θ                                                                 | 16372580                                                                                      | 0% /dev/shm                                                                                                    |
| 5120      | Θ                                                                 | 5120                                                                                          | 0% /run/lock                                                                                                    |
|           | 1K-Blöcke<br>16347724<br>3274520<br>205909892<br>16372580<br>5120 | 1K-Blöcke Benutzt<br>16347724 0<br>3274520 75320<br>205909892 3102112<br>16372580 0<br>5120 0 | 1K-BlöckeBenutztVerfügbar163477240163477243274520753203199200205909892310211219227840016372580016372580512005120 |

https://wiki.netzwissen.de/

| 29/06/2025 - 08:15                                                                                                    | 7/11                                        |                                                      | Array umbenennen                                            |  |  |  |  |
|----------------------------------------------------------------------------------------------------|---------------------------------------------|------------------------------------------------------|-------------------------------------------------------------|--|--|--|--|
| tmpfs       16372580         tmpfs       16372580         /dev/nvme0n1p1       523248         /dev/md0       5767937448         md-name-thommienas-0       960380628                                                                                                    | 0 1<br>0 1<br>148<br>1673488612 409<br>54   | 6372580 0%<br>6372580 0%<br>523100 1%<br>4432452 30% | /sys/fs/cgroup<br>/tmp<br>/boot/efi<br>/srv/dev-disk-by-id- |  |  |  |  |
| Mit fdisk /dev/sda die Partionierun                                                                                                    | g der alten Platte ch                       | ecken:                                               |                                                             |  |  |  |  |
| <pre>root@nas:~# fdisk /dev/sd</pre>                                                                                                    | root@nas:~# fdisk /dev/sda                  |                                                      |                                                             |  |  |  |  |
| Welcome to fdisk (util-linux 2.33.1).<br>Changes will remain in memory only, until you decide to write them.<br>Be careful before using the write command.<br>Command (m for help): p                                                                                                    |                                             |                                                      |                                                             |  |  |  |  |
| Disk /dev/sda: 5,5 TiB, 6001175126016 bytes, 11721045168 sectors<br>Disk model: WDC WD60EFRX-68L<br>Units: sectors of 1 * 512 = 512 bytes<br>Sector size (logical/physical): 512 bytes / 4096 bytes<br>I/O size (minimum/optimal): 4096 bytes / 4096 bytes<br>Disklabel type: gpt<br>Disk identifier: 20058C4A-758A-4D16-9F6C-22D4C3B5DCF8 |                                             |                                                      |                                                             |  |  |  |  |
| Device Start<br>/dev/sda1 2048 99<br>/dev/sda2 999424 1172104                                                                                                    | End Sector<br>9423 99737<br>3967 1172004454 | s Size Type<br>6 487M Linux<br>4 5,5T Linux          | filesystem<br>filesystem                                    |  |  |  |  |
| Jetzt kann die alte Platte ausgebaut werden. Auf der neuen Platte mit gparted oder mkfs die<br>Partitionierung analog anlegen (erst die Paritionstabelle gpt, dann die Partition selbst, in der Regel<br>ext4). Nach dem Umbau quittiert smartctl das Array als degraded:                                                                  |                                             |                                                      |                                                             |  |  |  |  |
| This is an automatically generated mail message from mdadm running on nas.netzwissen.loc                                                                                                    |                                             |                                                      |                                                             |  |  |  |  |
| A DegradedArray event had been detected on md device /dev/md/0.                                                                                                    |                                             |                                                      |                                                             |  |  |  |  |
| Faithfully yours, etc.                                                                                                    |                                             |                                                      |                                                             |  |  |  |  |
| P.S. The /proc/mdstat file currently contains the following:                                                                                                    |                                             |                                                      |                                                             |  |  |  |  |
| <pre>Personalities : [raid1] [linear] [multipath] [raid0] [raid6] [raid5] [raid4] [raid10] md0 : active (auto-read-only) raid1 sdb2[0]</pre>                                                                                                    |                                             |                                                      |                                                             |  |  |  |  |
| unused devices: <none></none>                                                                                                    |                                             |                                                      |                                                             |  |  |  |  |
| Die neue Platte wird wieder ins Array integriert:                                                                                                    |                                             |                                                      |                                                             |  |  |  |  |

root@nas:~# mdadm --manage /dev/md0 --add /dev/sdc1

mdadm: added /dev/sdc1

Danach beginnt das sw raid, die Dateien zwischen beiden Platten zu synchronisieren:

```
root@nas:~# mdadm --detail /dev/md0
/dev/md0:
           Version : 1.2
     Creation Time : Thu Dec 1 18:32:25 2016
        Raid Level : raid1
        Array Size : 5860021112 (5588.55 GiB 6000.66 GB)
     Used Dev Size : 5860021112 (5588.55 GiB 6000.66 GB)
      Raid Devices : 2
     Total Devices : 2
       Persistence : Superblock is persistent
       Update Time : Mon Mar 22 19:47:34 2021
             State : clean, degraded, recovering
   Active Devices : 1
   Working Devices : 2
    Failed Devices : 0
     Spare Devices : 1
Consistency Policy : resync
    Rebuild Status : 0% complete
              Name : thommienas:0
              UUID : 6a3e6f11:c60382cd:d674583d:4a397bce
            Events : 2082
   Number
                     Minor
                             RaidDevice State
             Major
       0
               8
                       18
                                 0
                                        active sync /dev/sdb2
         2
                 8
                         33
                                           spare rebuilding
**
                                   1
                                                              /dev/sdc1**
```

### Variante: wenn das Array crasht

### SDB new

```
Disk model: WDC WD6003FFBX-6
Units: sectors of 1 * 512 = 512 bytes
Sector size (logical/physical): 512 bytes / 4096 bytes
I/O size (minimum/optimal): 4096 bytes / 4096 bytes
Disklabel type: gpt
Disk identifier: DF00632A-03F7-46B4-A2D4-15C5DCE3930F
```

### SDC OLD

Disk model: WDC WD60EFPX-68C

Units: sectors of 1 \* 512 = 512 bytes Sector size (logical/physical): 512 bytes / 4096 bytes I/O size (minimum/optimal): 4096 bytes / 4096 bytes Disklabel type: gpt Disk identifier: 7BC40B3C-3226-40CE-84DB-844942ED7944 Device Start End Sectors Size Type /dev/sdc1 2048 11721045134 11721043087 5,5T Linux filesystem RAID member einzeln analysieren root@nas:~# mdadm --examine /dev/sdc1 /dev/sdc1: Magic : a92b4efc Version : 1.2 Feature Map : 0x2 Array UUID : 6a3e6f11:c60382cd:d674583d:4a397bce Name : thommienas:0 Creation Time : Thu Dec 1 18:32:25 2016 Raid Level : raid1 Raid Devices : 2 Avail Dev Size : 11721041039 (5589.03 GiB 6001.17 GB) Array Size : 5860021112 (5588.55 GiB 6000.66 GB) Used Dev Size : 11720042224 (5588.55 GiB 6000.66 GB) Data Offset : 2048 sectors Super Offset : 8 sectors Recovery Offset : 9190785664 sectors Unused Space : before=1768 sectors, after=998815 sectors State : clean Device UUID : 71a7b2c3:567d5d68:c4a6ec9d:0d95819b Update Time : Mon Mar 25 00:31:32 2024 Bad Block Log : 512 entries available at offset 264 sectors Checksum : 5cca03dd - correct Events : 12179 Device Role : Active device 0 Array State : AA ('A' == active, '.' == missing, 'R' == replacing)

Dann ein loop device mit "Data Offset : 2048 sectors" erzeugen, am Besten read only:

losetup --find --show --offset=\$((2048\*512)) /dev/sdc1
root@nas:~# losetup
NAME SIZELIMIT OFFSET AUTOCLEAR RO BACK-FILE DIO LOG-SEC
/dev/loop0 0 1048576 0 0 /dev/sdc1 0 512

Danach read only mounten

mount -o ro /dev/loop0 /mnt/sdc1

root@nas:/mnt/sdc1# ls
aquota.group aquota.user backup buch downloads lost+found music photo
public2 thommie video

Jetzt brauchen wir ein neues RAID array mit nur einem member auf der neuen Platte Die Paritition wird mit fdisk /dev/sdb angelegt. Als partition type nimmt man 29 "Linux RAID".

Danach findet mdadm die Partition. Bei gpt ist der Parititon type "ee", nicht "fd":

```
root@nas:/mnt/sdc1# mdadm --examine /dev/sdb
/dev/sdb:
    MBR Magic : aa55
Partition[0] : 4294967295 sectors at 1 (type ee)
```

Danach wird manuell ein RAID Array mit einem member erzeugt:

```
sudo mdadm --create /dev/md0 --level=mirror --raid-devices=2 /dev/sdb1
missing
root@nas:/mnt# sudo mdadm --create /dev/md1 --level=mirror --raid-devices=2
/dev/sdb1 missing
mdadm: Note: this array has metadata at the start and
    may not be suitable as a boot device. If you plan to
    store '/boot' on this device please ensure that
    your boot-loader understands md/v1.x metadata, or use
    --metadata=0.90
Continue creating array?
mdadm: Defaulting to version 1.2 metadata
```

mdadm: array /dev/md1 started.

Danach sieht man das neue md1 array und das alte (kaputte) md0:

Jetzt brauchts noch ein filesystem:

mkfs.ext4 /dev/md1

mount /dev/md1 /mnt/md1/

Danach kann man die Daten vom alten array, das read-only läuft, ins neue umkopieren:

cp -R \* /mnt/md1 & progress -mp \$!

mit progress sieht man einen Fortschrittsbalken

From: https://wiki.netzwissen.de/ - **netzwissen.de Wiki** 

Permanent link: https://wiki.netzwissen.de/doku.php?id=raid&rev=1716032066

Last update: 17/08/2024 - 07:06

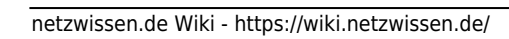

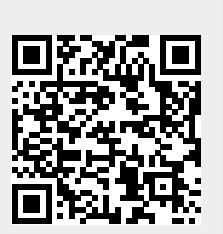